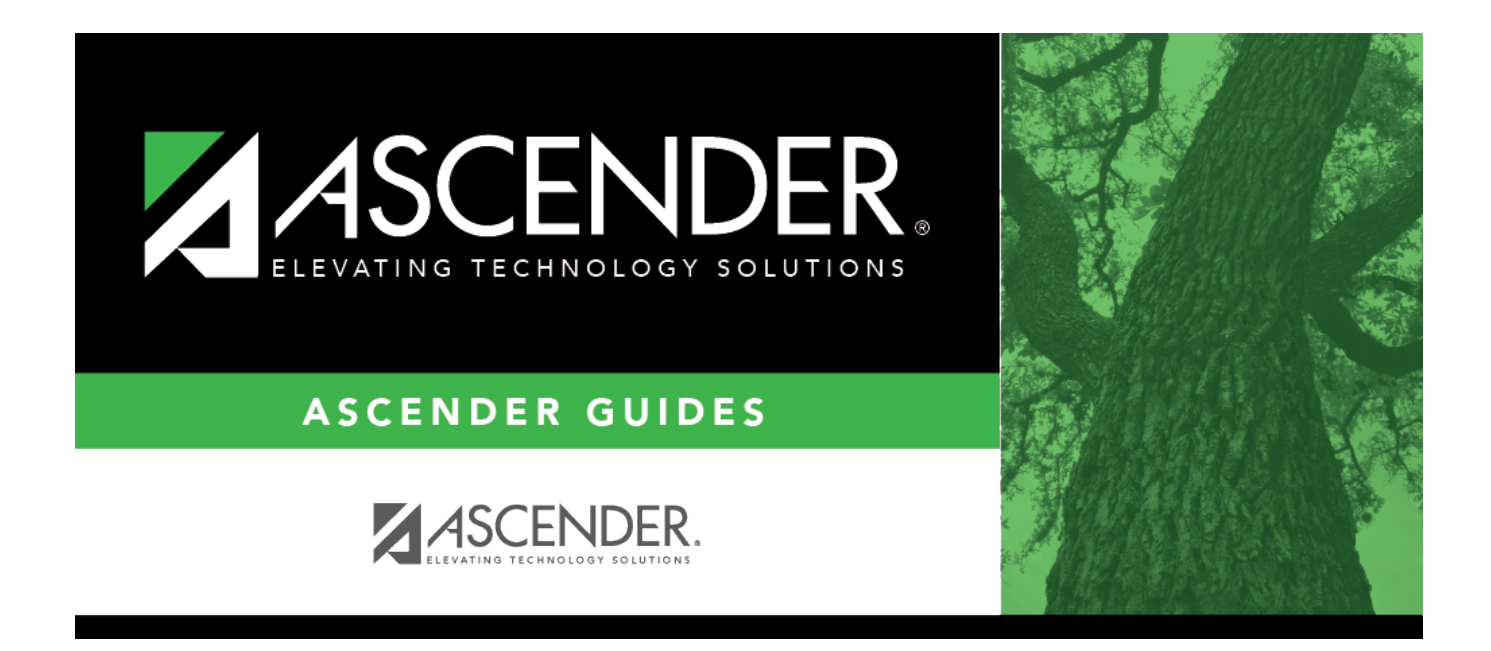

# SHS0400 - Rolodex Cards

#### **Table of Contents**

| SHS0400 - Rolodex Cards | <u>_</u> | L |
|-------------------------|----------|---|
|-------------------------|----------|---|

# SHS0400 - Rolodex Cards

#### Health > Reports > Health Reports > Student > SHS0400 - Rolodex Cards

This report produces 3" x 5" Rolodex cards for laser printers, four cards per page, which display parent, emergency, and medical contact information, as well as comments and conditions. Depending on the pages selected for printing, the student may have one or two cards.

- On page 1, the parent information from Registration > Maintenance > Student Enrollment > Contact is printed only if **Guardian** is selected on that page.
- On page 2, the emergency contact information from Registration > Maintenance > Student Enrollment > Contact prints only if **Emergency** is selected on that page.
- On page 2, medical contacts (doctor, dentist), insurance, and comments are printed from Health > Maintenance > Student Health > Emergency.
- On page 2, the two medical warnings entered on Health > Maintenance > Student Health > Emergency and the conditions entered on Health > Maintenance > Student Health > Medical Condition are printed.

| Parameter                                             | Description                                                                                                    |
|-------------------------------------------------------|----------------------------------------------------------------------------------------------------|
| Form Size (L = Laser 3×5)                             | L - Print the 3" x 5" cards on a laser printer.                                                                                                    |
| Print Pg 1: Parent Demo,<br>Emergency Contacts (Y, N) | Y - Print the first page (i.e., card), which includes parent demographic information and emergency contacts.                                                                                                    |
| Print Pg 2: Medical<br>Contacts, Conditions (Y, N)    | Y - Print the second page (i.e., card), which includes medical contacts<br>and conditions.<br>N - Do not print the second page.                                                                                                    |
| Campus ID (Blank for All)                             | Type the three-digit campus ID, or click it o select the campus.<br>Leave blank to select all campuses in the district.<br><b>NOTE:</b> If you select to create the report for all campuses, any<br>campuses excluded from district reporting (i.e., campuses that have<br>the <b>Exclude from District Reporting</b> field selected on Registration<br>> Maintenance > Campus Profile > Campus Information Maintenance<br>> Control Info) are not included in the report. However, you can<br>generate the report for an individual excluded campus by entering<br>the campus ID. |
| Grade Level (Blank for All)                           | Type the two-character grade level, click is to select the grade level, or leave blank to select all grade levels.                                                                                                    |
| Control Number (Blank for All)                        | Type the three-digit control number (instructor ID), click to select the control number, or leave blank to select all control numbers.                                                                                                    |

Student

| Parameter                   | Description                                                            |
|-----------------------------|------------------------------------------------------------------------|
| Gender (M F, Blank for All) | M - Select male students only.                                         |
|                             | F - Select female students only.                                       |
|                             | Blank - Select all students.                                           |
| Student ID (Blank for All)  | Type the six-digit student ID number, including all leading zeros. Or, |
|                             | click to select the student. Leave blank to select all students.       |
| Active Code (1=Active,      | 1 - Select active students only.                                       |
| 2=Inactive, Blank for All)  | 2 - Select inactive students only.                                     |
|                             | Blank - Select all students.                                           |

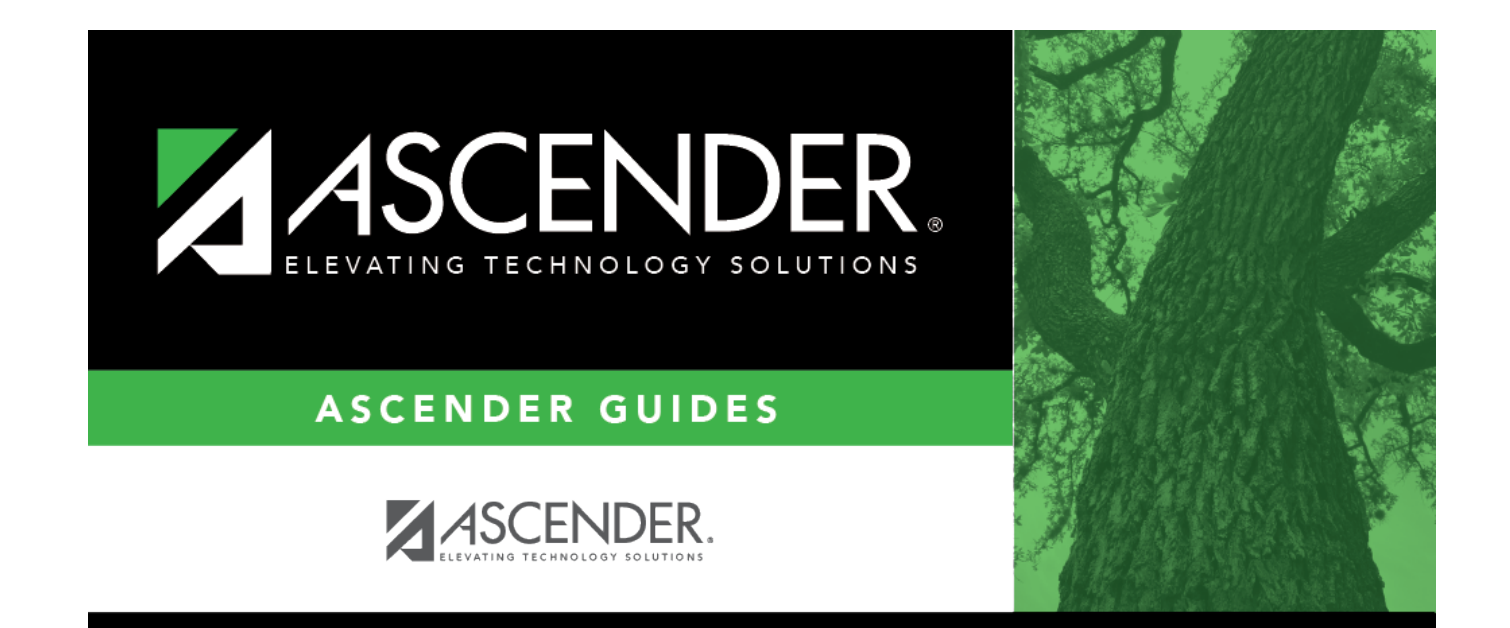

### **Back Cover**